профессиональные образовательные организации на 2023/2024 учебный год в АИС «Е-услуги. Образование»

Зачисление в

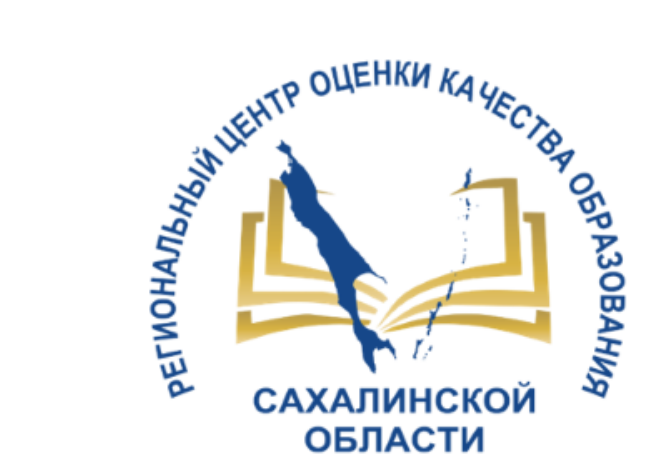

ГБУ «Региональный центр оценки качества образования Сахалинской области» ЦЕНТР ЦИФРОВОЙ ТРАНСФОРМАЦИИ ОБРАЗОВАНИЯ

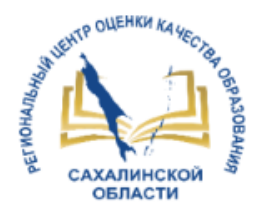

# Прием и регистрация заявлений в ПОО

ПРАВИТЕЛЬСТВО САХАЛИНСКОЙ ОБЛАСТИ

РАСПОРЯЖЕНИЕ от 7 декабря 2020 г. N 756-р

ОБ УТВЕРЖДЕНИИ ПЕРЕЧНЕЙ ГОСУДАРСТВЕННЫХ И МУНИЦИПАЛЬНЫХ УСЛУГ, ОКАЗЫВАЕМЫХ ОРГАНАМИ ИСПОЛНИТЕЛЬНОЙ ВЛАСТИ САХАЛИНСКОЙ ОБЛАСТИ, ОРГАНАМИ МЕСТНОГО САМОУПРАВЛЕНИЯ МУНИЦИПАЛЬНЫХ ОБРАЗОВАНИЙ САХАЛИНСКОЙ ОБЛАСТИ, УСЛУГ, ОКАЗЫВАЕМЫХ ГОСУДАРСТВЕННЫМИ УЧРЕЖДЕНИЯМИ САХАЛИНСКОЙ ОБЛАСТИ И ДРУГИМИ ОРГАНИЗАЦИЯМИ, В КОТОРЫХ РАЗМЕЩАЕТСЯ ГОСУДАРСТВЕННОЕ ЗАДАНИЕ (ЗАКАЗ)

ПЕРЕЧЕНЬ УСЛУГ, ОКАЗЫВАЕМЫХ ГОСУДАРСТВЕННЫМИ УЧРЕЖДЕНИЯМИ САХАЛИНСКОЙ ОБЛАСТИ И ДРУГИМИ ОРГАНИЗАЦИЯМИ, В КОТОРЫХ РАЗМЕЩАЕТСЯ ГОСУДАРСТВЕННОЕ ЗАДАНИЕ (ЗАКАЗ), В ТОМ ЧИСЛЕ ПРЕДОСТАВЛЯЕМЫХ В ЭЛЕКТРОННОЙ ФОРМЕ И ПОДЛЕЖАЩИХ ВКЛЮЧЕНИЮ В РЕЕСТР ГОСУДАРСТВЕННЫХ И МУНИЦИПАЛЬНЫХ УСЛУГ (ФУНКЦИЙ) САХАЛИНСКОЙ ОБЛАСТИ

 Образование (в ред. Распоряжения Правительства Сахалинской области от 01.04.2022 N 177-р) (см. текст в предыдущей редакции) 4.1. Прием и регистрация заявлений Предоставляется через Государственные бюджетные на обучение в образовательные образовательные учреждения среднего ЕПГУ профессионального образования, также организации, реализующие дополнительного профессионального программы среднего профессионального образования образования

### КАЧЕСТВО ОКАЗАНИЯ УСЛУГИ:

 Получение Заявителем сведений о ходе предоставления услуги

 Отсутствие необоснованных отказов в процессе получения услуги

# Сроки обработки заявлений

OULEHKN KAYE

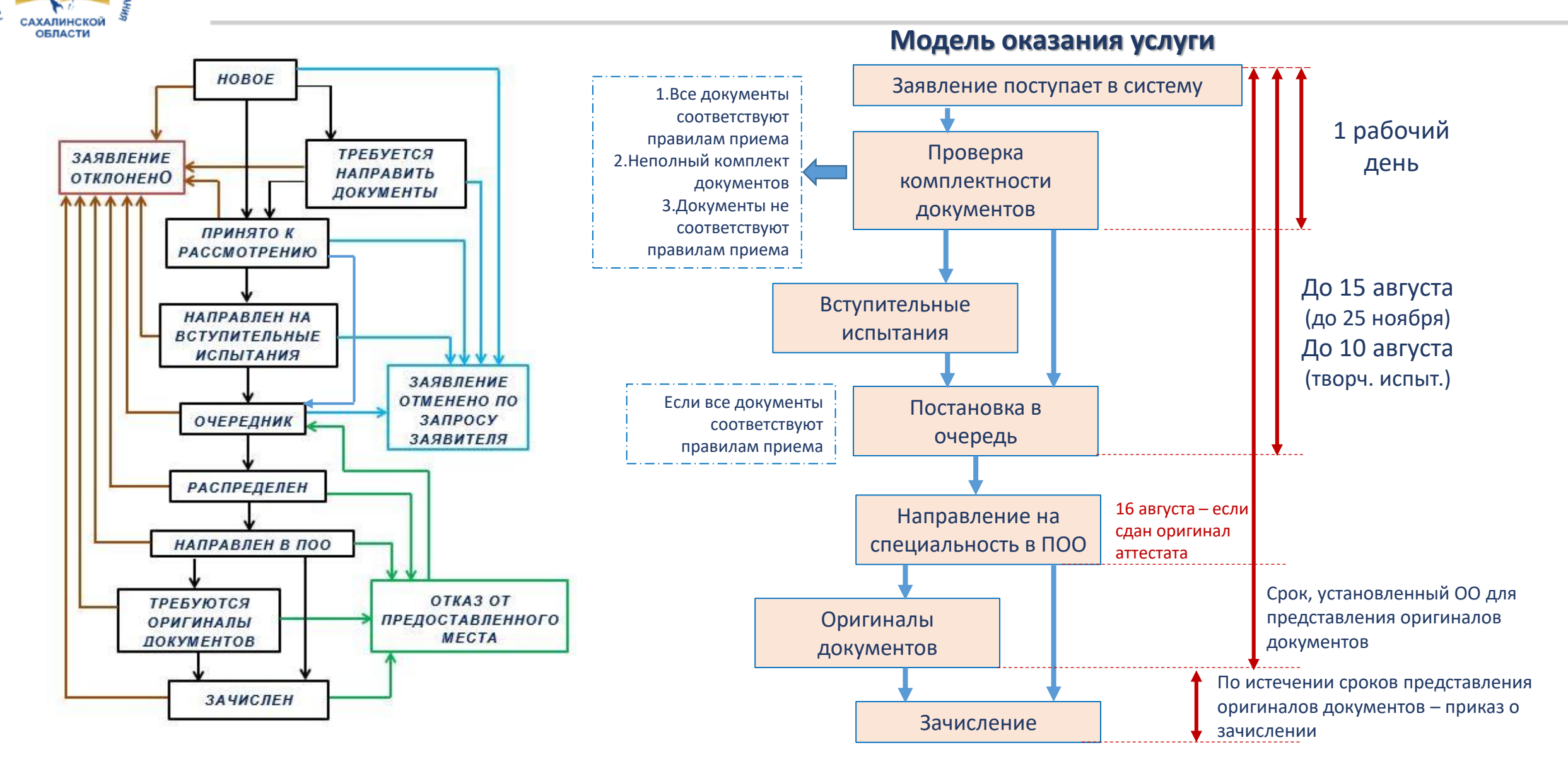

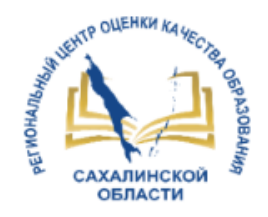

### Согласие на зачисление

МИНИСТЕРСТВО ПРОСВЕЩЕНИЯ РОССИЙСКОЙ ФЕДЕРАЦИИ

ПРИКАЗ от 2 сентября 2020 г. N 457

ОБ УТВЕРЖДЕНИИ ПОРЯДКА ПРИЕМА НА ОБУЧЕНИЕ ПО ОБРАЗОВАТЕЛЬНЫМ ПРОГРАММАМ СРЕДНЕГО ПРОФЕССИОНАЛЬНОГО ОБРАЗОВАНИЯ

#### VIII. Зачисление в образовательную организацию

43. Поступающий представляет оригинал документа об образовании и (или) документа об образовании и о квалификации в сроки, установленные образовательной организацией.

43(1). В случае подачи заявления с использованием функционала ЕПГУ поступающий подтверждает свое согласие на зачисление в образовательную организацию посредством функционала ЕПГУ в сроки, установленные образовательной организацией для представления оригинала документа об образовании и (или) документа об образовании и о квалификации. (п. 43(1) введен Приказом Минпросвещения России от 20.10.2022 N 915)

44. По истечении сроков представления оригиналов документов об образовании и (или) документов об образовании и о квалификации руководителем образовательной организации издается приказ о зачислении лиц рекомендованных приемной комиссией к зачислению из числа представивших оригиналы соответствующих документов, а также в случае подачи заявления с использованием функционала ЕПГУ, подтвердивших свое согласие на зачисление в образовательную организацию посредством функционала ЕПГУ, на основании электронного дубликата документа об образовании и (или) документа об образовании и о квалификации. Приложением к приказу о зачислении является пофамильный перечень указанных лиц. Приказ с приложением размещается на следующий рабочий день после издания на информационном стенде приемной комиссии и на официальном сайте образовательной организации.

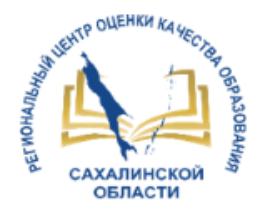

### Отказы

14. Исчерпывающий перечень оснований для отказа в приеме и регистрации документов, необходимых для предоставления Услуги

14.1. Основаниями для отказа в приеме документов, необходимых для предоставления Услуги, являются:

14.1.2. Заявителем представлен неполный комплект документов, необходимых для предоставления Услуги;

14.1.3. документы, необходимые для предоставления Услуги утратили силу (документ, удостоверяющий личность, Заявителя либо его представителя, документ, удостоверяющий полномочия представителя Заявителя);

14.1.4. наличие противоречий между сведениями, указанными в Заявлении, и сведениями, указанными в приложенных к нему документах;

14.1.5. документы содержат подчистки и исправления текста, не заверенные в порядке, установленном законодательством Российской Федерации;

14.1.6. документы содержат повреждения, наличие которых не позволяет в полном объеме использовать информацию и сведения, содержащиеся в документах для предоставления Услуги;

14.1.7. некорректное заполнение обязательных полей интерактивной формы заявления на ЕПГУ (отсутствие заполнения, недостоверное, неполное либо неправильное, не соответствующее требованиям, установленным настоящим Административным регламентом);

14.1.8. предоставление электронных образов документов посредством ЕПГУ, не позволяющих в полном объеме прочитать текст документа и (или) распознать реквизиты документа;

14.1.9. несоответствие категории Заявителей, указанных в пункте 2.2 настоящего Административного регламента;

14.1.10. поступление Заявления, аналогично ранее зарегистрированному Заявлению, срок предоставления Услуги по которому не истек на момент поступления такого Заявления;

 14.1.11. Заявление подано за пределами периода, указанного в пункте 10.6 настоящего Административного регламента;

14.1.12. несоответствие документов, указанных в пункте 12.1 настоящего Административного регламента, по форме или содержанию требованиям законодательства Российской Федерации.

14.2. Отказ в приеме документов, необходимых для предоставления Услуги, не препятствует повторному обращению Заявителя в Организацию за предоставлением Услуги. 15. Исчерпывающий перечень оснований для приостановления или отказа в предоставлении Услуги

15.1. Основания для приостановления предоставления Услуги отсутствуют.

15.2. Основаниями для отказа в предоставлении Услуги являются:

15.2.1. отсутствие свободных мест в Организации. В случае отсутствия свободных мест в Организации Заявители для решения вопроса об устройстве обращаются в \_\_\_\_\_\_ (указать орган государственной власти (местного самоуправления), отвечающий за сферу образования на территории);

15.2.2. отзыв Заявления по инициативе Заявителя.

15.3. В случае личной подачи Заявления о приеме Заявитель вправе отказаться от получения Услуги на основании письменного заявления, написанного в свободной форме, направив по адресу электронной почты или обратившись в Организацию. При подаче Заявления о приеме через ЕПГУ Заявитель вправе отказаться от получения Услуги путем отзыва Заявления через личный кабинет на ЕПГУ.

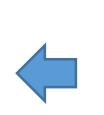

Типовой административный регламент предоставления государственной (муниципальной) услуги

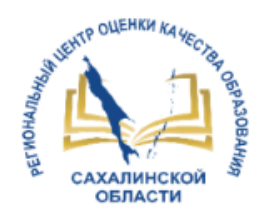

- Деловая лексика
- Следовать модели оказания услуги (слайд 3)
- Мотивированный отказ обоснование причины принятого решения
- Основа отказа НПА
- Отказ должен быть понятен гражданину
- В определенных случаях нужно подсказать гражданину дальнейшие шаги для получения услуги

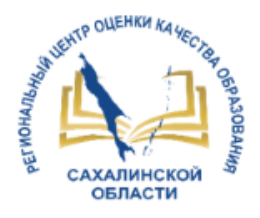

### Создание специальностей в АИС «Е-услуги»

| Специальности                               |                     |
|---------------------------------------------|---------------------|
| <b>П</b> Реестры > Образовательные организа | 2022-2023 2023-2024 |
| Просмотр Редактирование -                   | Добавить            |
| Специальности/Профессии                     | Рис. 2              |
| 2022-2023 +                                 |                     |

Рис. 1

заявлени

Добавить

Дата окончани

приема согласи

| Дата окончания | Часы | 00 | ~ | Минуты | 00 | ~ |
|----------------|------|----|---|--------|----|---|

Proc. 3 CRELIABLE COMPARISON CONTRACTION CONTRACTION CONTRACTION CONTRACTIONS CONTRACTIONS CONT Перед началом приёмной кампании в АИС «Е-услуги. Образование» в разделе Редактирование специальностей необходимо:

> создать новый учебный год (Рис.1);

Добавить список специальностей на текущий учебный период (Рис.2);

внести сведения о вакантных местах;

≻обозначить даты приема заявлений;

утвердить специальности в Министерстве образования Сахалинской области.

Внимание! Новое поле - дата окончания приема согласий на зачисление (Рис.3).

http://ct.rcoko65.ru/ ГИС РО =>АИС «Е-услуги. Образование» => Методическая копилка => Модуль ПОО: Инструкция по внесению информации в блок «Специальности проф. образования» http://ct.rcoko65.ru/node/428

Рис. 4

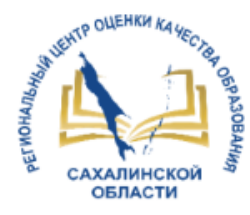

### Информация о созданных специальностях

#### https://do.admsakhalin.ru/

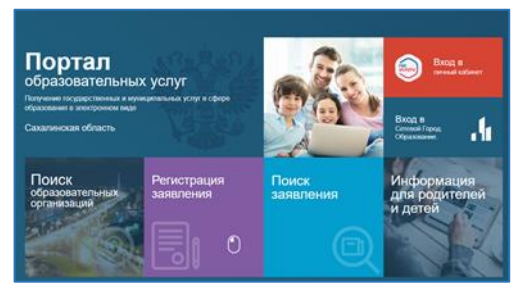

Рис. 1

#### Сведения об организации

|   | Специальности ПО                                                                                        | 0                                                              |                   |                                  |                             |                                         |                                            |                              |                                |
|---|----------------------------------------------------------------------------------------------------|----------------------------------------------------------------|-------------------|----------------------------------|-----------------------------|-----------------------------------------|--------------------------------------------|------------------------------|--------------------------------|
| 2 | 2023 - 2024                                                                                             |                                                                |                   |                                  |                             |                                         |                                            |                              |                                |
|   | Специальность                                                                                           | Тип программы                                                  | Форма<br>обучения | База<br>приёма                   | Обучение                    | Наполняемость<br>на бюджетной<br>основе | Наполняемость<br>на коммерческой<br>основе | Конкурс                      | Вступительные<br>испытания     |
|   | 08.01.29 Мастер по<br>ремонту и обслуживанию<br>инженерных систем<br>жилищно-коммунального<br>хозяйства | Программа подготовки<br>квалифицированных<br>рабочих, служащих | Очное             | Основное<br>общее<br>образование | Срок<br>обучения:<br>22мес. | 25/25                                   | 0/0                                        | Средний<br>балл<br>аттестата | Нет вступительных<br>испытаний |
|   | 38.02.04 Коммерция (по<br>отраслям)                                                                     | Программа подготовки<br>специалистов среднего<br>звена         | Очное             | Основное<br>общее<br>образование | Срок<br>обучения:<br>34мес. | 25/25                                   | 0/0                                        | Средний<br>балл<br>аттестата | Нет вступительных<br>испытаний |
|   | 09.02.07<br>Информационные<br>системы и<br>программирование                                             | Программа подготовки<br>специалистов среднего<br>звена         | Очное             | Основное<br>общее<br>образование | Срок<br>обучения:<br>46мес. | 25/25                                   | 0/0                                        | Средний<br>балл<br>аттестата | Нет вступительных<br>испытаний |

Рис. 2

ГИС PO => АИС «Е-услуги. Образование» => Методическая копилка => Модуль ПОО:

Инструкция по поиску информации о профессиональных образовательных организациях на портале образовательных услуг

#### https://www.gosuslugi.ru/10171/1/form

**ГОСУСЛУГИ** Сахалинская область

#### Подача заявления на поступление в колледж

Поступить в колледж можно после 9, 10 или 11 класса, обучения в другом колледже или вузе

Перечень доступных профессий и специальностей перечислен в приказ Минпросвещения от 17.05.2022 № 336

Абитуриент может подать заявление одновременно в несколько колледжей в разных субъектах России

Оригиналы документов на очную форму обучения нужно подать до 15 августа, на творческие специальности – до 10 августа. Срок подачи оригиналов на заочные и очно-заочные формы определяется правилами приёма образовательной организации

Ответьте на несколько вопросов и узнайте, что делать дальше

Начать

Рис. З

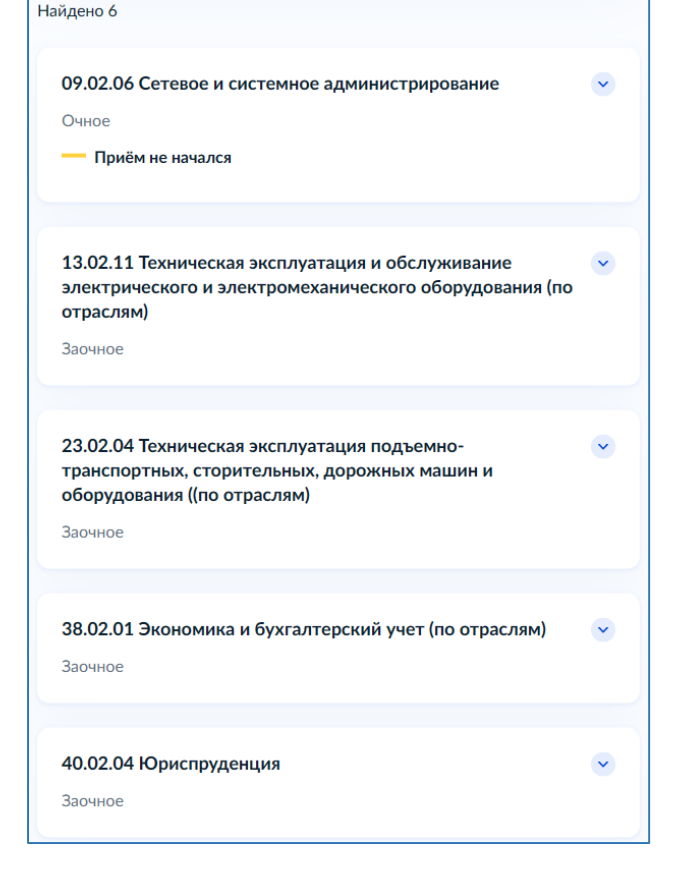

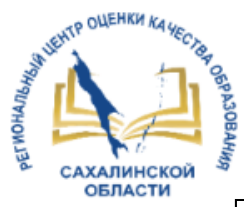

### Мониторинг созданных специальностей на 2023/2024 учебный год

| Количество                                        | о созданных специальностей на 2023/2024 учебн                                             | ый год                             |                                             |
|---------------------------------------------------|-------------------------------------------------------------------------------------------|------------------------------------|---------------------------------------------|
|                                                   |                                                                                           | Специальности на                   | 2023/2024 уч.год                            |
|                                                   |                                                                                           | Кол-во специальностей Е-<br>Услуги | Кол-во специальностей<br>Портал образ.услуг |
| 1                                                 | 2                                                                                         | 3                                  | 4                                           |
| Городской округ «Александровск-Сахалинский район» | ГБОУ «Сахалинский политехнический центр № 1»                                              | 3                                  | 3                                           |
| Тымовский городской округ                         | ГБОУ «Сахалинский политехнический центр № 2»                                              | 6                                  | 6                                           |
| Поронайский городской округ                       | ГБОУ «Сахалинский политехнический центр № 3»                                              | 2                                  | 2                                           |
| Невельский городской округ                        | ГБОУ «Сахалинский политехнический центр № 5»                                              | 3                                  | 3                                           |
| Городской округ "город Южно-Сахалинск"            | ГБОУ «Сахалинский промышленно-экономический техникум»<br>(СПЭТ)                           | 18                                 | 18                                          |
| Городской округ "город Южно-Сахалинск"            | ГБОУ «Сахалинский техникум сервиса» (СТС)                                                 | 6                                  | 6                                           |
| Городской округ «Охинский»                        | ГБОУ «Сахалинский индустриальный техникум» (СИТ)                                          | 4                                  | 4                                           |
| Углегорский городской округ                       | ГБОУ «Сахалинский горный техникум» (СГТ)                                                  | 5                                  | 5                                           |
| Городской округ "город Южно-Сахалинск"            | ГБОУ «Сахалинский техникум строительства и ЖКХ» (СТСиЖКХ)                                 | 11                                 | 11                                          |
| Городской округ "город Южно-Сахалинск"            | ГБОУ «Сахалинский техникум механизации сельского хозяйства»<br>(СТМСХ)                    | 5                                  | 5                                           |
| Холмский городской округ                          | ГБОУ «Сахалинский техникум отраслевых технологий и сервиса» (СТОТиС)                      | 6                                  | 6                                           |
| Городской округ «Долинский»                       | Долинский филиал ГБОУ «Сахалинский техникум строительства и ЖКХ» (ДФ СТСиЖКХ)             | 4                                  | 4                                           |
| Городской округ "город Южно-Сахалинск"            | ГБПОУ Сахалинский колледж искусств (СКИ)                                                  | 10                                 | 10                                          |
| Городской округ "город Южно-Сахалинск"            | ГБПОУ Сахалинский базовый медицинский колледж (СБМК)                                      | 3                                  | 3                                           |
| Городской округ "город Южно-Сахалинск"            | Александровск-Сахалинский филиал ГБПОУ Сахалинский базовый медицинский колледж (АСф СБМК) | 2                                  |                                             |
|                                                   | Bcero                                                                                     | 88                                 | 86                                          |

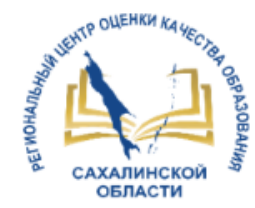

# Способы поступления заявлений

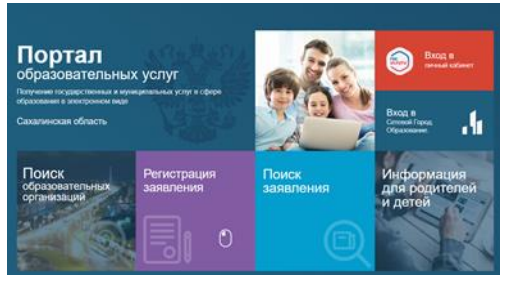

Рис.1

| 1обро пожал                                                                | obath!                                                                                                    |                                                                                                    |                                                                                                    | Спревонния                                                                                                    | E Precipe A       | TECT /I M.                                        |                                                                                                    |
|----------------------------------------------------------------------------|----------------------------------------------------------------------------------------------------|----------------------------------------------------------------------------------------------------|----------------------------------------------------------------------------------------------------|----------------------------------------------------------------------------------------------------|-------------------|---------------------------------------------------|----------------------------------------------------------------------------------------------------|
| 1обро пожал                                                                | овать!                                                                                                    |                                                                                                    |                                                                                                    |                                                                                                    |                   |                                                   |                                                                                                    |
| Стро понатовать в вато<br>8-устуга Образованная<br>горта, равотериная в се |                                                                                                    |                                                                                                    | anna dianan A                                                                                                   |                                                                                                    |                   |                                                   |                                                                                                    |
| С-услуга. Обратовника<br>стуга, разлетулина в са                           | Permitter a story                                                                                                    |                                                                                                    | the second second second second second second second second second second second second second second second se | distant and the second                                                                                                    |                   |                                                   |                                                                                                    |
|                                                                            | (Barrist)                                                                                                    | CONTRACTOR DESIGN                                                                                                    | data valatavati ky                                                                                              | espectationale yezyne                                                                                                    | a ngapa ofpaniasi | en Oceanie                                        |                                                                                                    |
| officerentary and of                                                       |                                                                                                    |                                                                                                    | i a clossearanne<br>Iorrana saoni                                                                               | e optimistican, para                                                                                                    | etymaet in-berge  |                                                   |                                                                                                    |
| <ul> <li>сачаствие в обща</li> <li>традоствателия по</li> </ul>            | Пратовательные о<br>формацие об колон                                                                                                    | pranetaure<br>recause officiality                                                                                                    | mere a factoriaries                                                                                             |                                                                                                    | merce share, see  | evers share.                                      |                                                                                                    |
| ipiders (street)<br>(streetsteers) +3                                      | eficario ofazorazio<br>regioni spitulo oficiale                                                                                                    | ni, a taola amore<br>na P2;                                                                                                    | energieren afgesoes                                                                                             | were obtantions                                                                                                    | Televist splandau | -                                                 |                                                                                                    |
| role speryters a pater                                                     | n o permissi aufe                                                                                                    | apara igas at para                                                                                                    | stok okoli, parteri                                                                                             |                                                                                                    |                   | 100                                               |                                                                                                    |
| lea autoria copiana ujeri                                                  | earle no searly bong                                                                                                    | ICCR & Typesche anget                                                                                                    |                                                                                                    |                                                                                                    |                   |                                                   |                                                                                                    |
|                                                                            |                                                                                                    |                                                                                                    | 11100                                                                                                    |                                                                                                    |                   |                                                   |                                                                                                    |
|                                                                            |                                                                                                    |                                                                                                    |                                                                                                    |                                                                                                    | -                 | -                                                 | 4                                                                                                    |
|                                                                            |                                                                                                    |                                                                                                    |                                                                                                    |                                                                                                    |                   |                                                   |                                                                                                    |
|                                                                            | F                                                                                                    | Рис.                                                                                                    | 2                                                                                                    |                                                                                                    |                   |                                                   |                                                                                                    |
|                                                                            |                                                                                                    |                                                                                                    |                                                                                                    |                                                                                                    |                   |                                                   |                                                                                                    |
|                                                                            |                                                                                                    |                                                                                                    |                                                                                                    |                                                                                                    |                   |                                                   | 2                                                                                                    |
| налинския область                                                          |                                                                                                    |                                                                                                    | Banan                                                                                                    | ния Докуна                                                                                                    | па Палтеки        | Поноць                                            | Q                                                                                                    |
|                                                                            |                                                                                                    | 100                                                                                                    |                                                                                                    |                                                                                                    | 100               | 100                                               |                                                                                                    |
|                                                                            |                                                                                                    |                                                                                                    |                                                                                                    |                                                                                                    | 2                 |                                                   |                                                                                                    |
| Here Arms                                                                  | Conceptor 1                                                                                                    |                                                                                                    | -                                                                                                    | (increase)                                                                                                    | 1964              | -                                                 |                                                                                                    |
|                                                                            |                                                                                                    |                                                                                                    |                                                                                                    |                                                                                                    |                   |                                                   |                                                                                                    |
|                                                                            |                                                                                                    |                                                                                                    |                                                                                                    |                                                                                                    |                   |                                                   |                                                                                                    |
|                                                                            |                                                                                                    |                                                                                                    |                                                                                                    |                                                                                                    |                   |                                                   |                                                                                                    |
|                                                                            | Approximation of a second second | A second second se | <ul> <li> <ul> <li> <ul> <li></li></ul></li></ul></li></ul>                                                     | <ul> <li>An example of the stress of the stress of the</li></ul> |                   | <ul> <li> <ul> <li> <li></li></li></ul></li></ul> | <text><list-item><list-item><list-item><list-item><ul> <li> <ul> <li></li></ul></li></ul></list-item></list-item></list-item></list-item></text> |

Рис.3

Портал образовательных услуг Сахалинской области https://do.admsakhalin.ru (Лично)

Ведомственная система «Е-услуги. Образование» (Оператор)

Из Единого портала государственных услуг (ЕПГУ) https://www.gosuslugi.ru/ (Лично)

http://ct.rcoko65.ru/ ГИС РО => АИС «Е-услуги. Образование» => Методическая копилка => Модуль ПОО: Инструкция по подаче заявления в ПОО на портале образовательных услуг

# Обработка заявлений

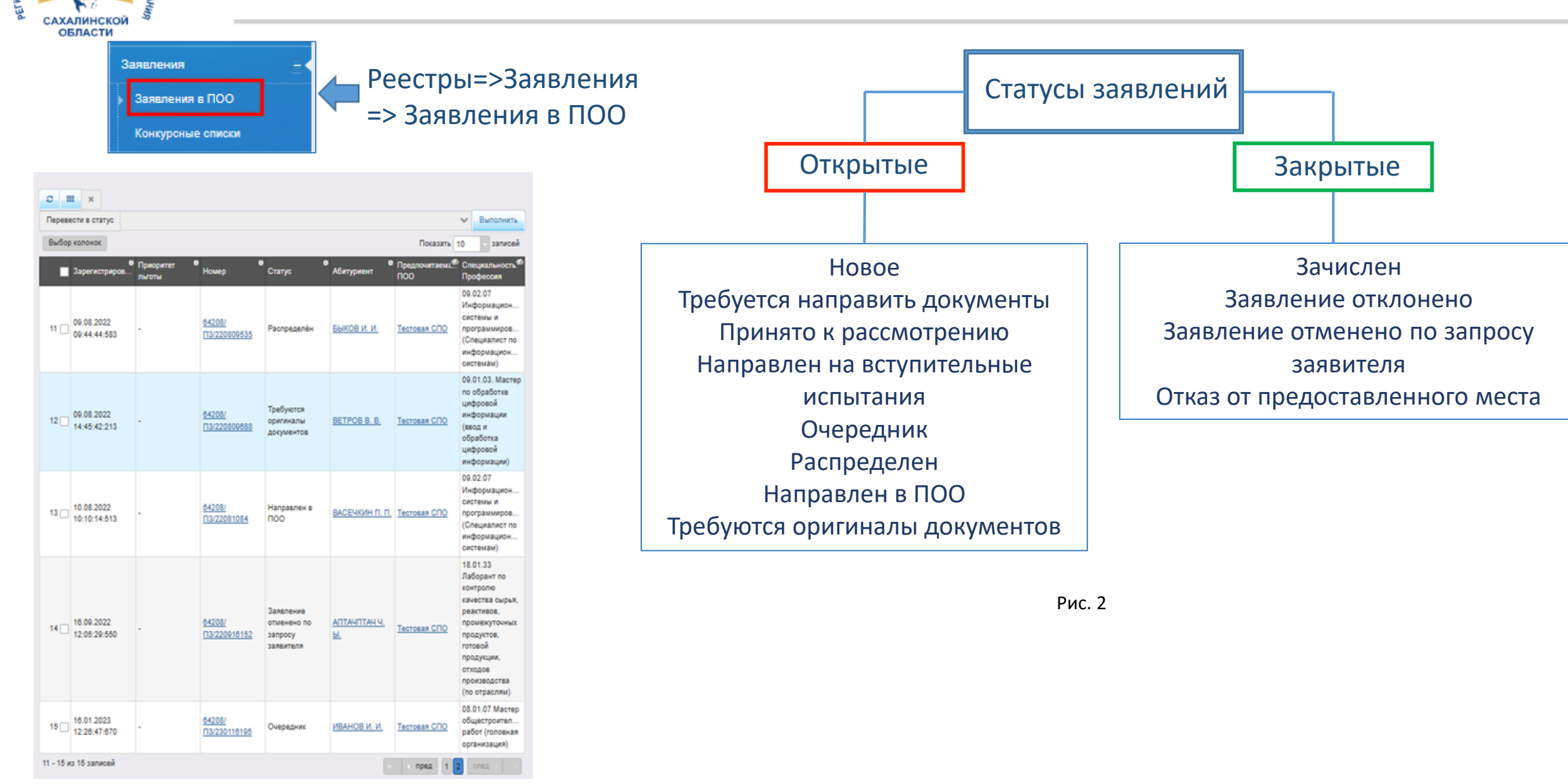

HTP OLLEHKN KA HECK

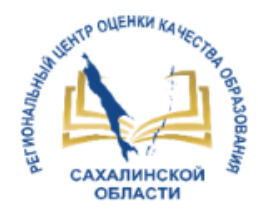

### Построение конкурсного списка

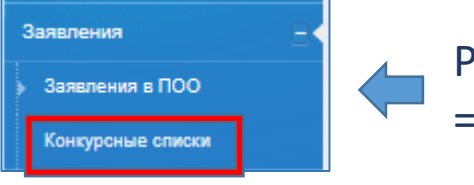

Реестры=>Заявления =>Конкурсные списки

Согласно п.44 Приказа Министерства просвещения России от 2 сентября 2020 г. № 457 «Об утверждении порядка приема на обучение по образовательным программам среднего профессионального образования» в АИС «Е-услуги», если численность заявлений выше количества бюджетных мест, ОО осуществляет прием на основе:

- 1. Средний балл;
- 2. Результат Вступительного испытания;
- 3. Договор о целевом обучении;
- 4. Индивидуальное достижение;
- 5. Дата подачи заявления.

#### Фильтры:

- Наличие
   оригиналов
   документов
- ≻ Статус (ПОО)

|               | ы > Заявл                                                                                                    | ения > Конк                                                                                                    | урсные сп                                                                                            | иски                          |                                         |                                      |                        |                                                                                                   |                                          |                               |
|---------------|----------------------------------------------------------------------------------------------------|----------------------------------------------------------------------------------------------------|----------------------------------------------------------------------------------------------------|-------------------------------|-----------------------------------------|--------------------------------------|------------------------|---------------------------------------------------------------------------------------------------|------------------------------------------|-------------------------------|
|               |                                                                                                    |                                                                                                    | DO Te                                                                                                | стовая СПО                    |                                         |                                      |                        |                                                                                                   | Ŧ                                        | ×                             |
|               |                                                                                                    | Учебный                                                                                                    | год 20                                                                                               | 22-2023                       |                                         |                                      |                        |                                                                                                   | Ŧ                                        | ×                             |
|               | Кон                                                                                                    | нкурсные спи                                                                                                    | ски 53                                                                                               | .02.02 Музыка                 | льное искусс                            | гво эстрады (                        | по видам) О.           | 00                                                                                                | v                                        | ×                             |
| Нал           | ичие оригина                                                                                                    | пов докумен                                                                                                    | гов Д                                                                                                | a                             |                                         |                                      |                        |                                                                                                   | ~                                        | ×                             |
|               |                                                                                                    | Статус (ПС                                                                                                    | )O) Ou                                                                                               | ередник                       |                                         |                                      |                        |                                                                                                   | ¥                                        | *                             |
| Выб           | ерите фильтр                                                                                                    | Назван                                                                                                    | ие фильтра                                                                                           | I                             |                                         |                                      |                        |                                                                                                   |                                          | v                             |
|               |                                                                                                    |                                                                                                    |                                                                                                    |                               | Примени                                 | гь                                   |                        |                                                                                                   |                                          |                               |
|               |                                                                                                    |                                                                                                    |                                                                                                    |                               |                                         |                                      |                        |                                                                                                   |                                          |                               |
| Переве        | ести в статус                                                                                                    |                                                                                                    |                                                                                                    |                               |                                         |                                      |                        |                                                                                                   | ~                                        | Выполнит                      |
| С II<br>Выбор | колонок                                                                                                    |                                                                                                    |                                                                                                    |                               |                                         |                                      |                        | Пок                                                                                               | азать 10                                 | - запис                       |
|               | Специал                                                                                                    | ФИО                                                                                                    | (                                                                                                    | ▶ ≪8<br>Ср.балл               | 🎙 Баллы за 🧖                            | llanason 🛷                           | 救<br>Индивид           | Дата 🧖                                                                                            | Наличие 🧖                                | <b>b</b>                      |
|               | Профессия                                                                                                    | абитурие                                                                                                    | помер                                                                                                | аттестата                     | вступите<br>испытания                   | прием                                | Достиже                | подачи<br>заявления                                                                               | оригиналое<br>документ                   | Статус                        |
| 1             | Профессия<br>Музыкал<br>искусство<br>эстрады<br>(по видам)                                                                                                    | абитурие<br><u>ДЕШКИН</u><br><u>СЕМЕН</u><br><u>СЕМЕНО</u>                                                                                                    | номер<br><u>64208/</u><br><u>П3/23042</u>                                                            | аттестата<br>5                | вступите<br>испытания<br>14             | прием<br>Да                          | Достиже<br>0           | подачи<br>заявления<br>20.04.2023<br>10:45:28                                                     | оригиналое<br>документ<br>Да             | Очередн                       |
| 1 .           | Профессия<br>Музыкал<br>искусство<br>эстрады<br>(по видам)<br>Музыкал<br>искусство<br>эстрады<br>(по видам)                                                               | абитурие<br>ДЕШКИН<br>СЕМЕН<br>СЕМЕНО<br>АШКИН<br>ВСЕВОЛ<br>ИГОРЕВИЧ                                                                                            | <u>64208/</u><br>П3/23042<br><u>64208/</u><br>П3/23041                                               | аттестата<br>5<br>5           | вступите<br>испытания<br>14<br>11       | прием<br>Да<br>Нет                   | Достиже<br>0<br>0      | подачи<br>заявления<br>20.04.2023<br>10:45:28<br>18.04.2023<br>09:34:56                           | оригиналое<br>документ<br>Да<br>Да       | очередн<br>Очередн            |
| 1             | Профессия<br>Профессия<br>Музыкал<br>искусство<br>эстрады<br>(по видам)<br>Музыкал<br>искусство<br>эстрады<br>(по видам)<br>Музыкал<br>искусство<br>эстрады<br>(по видам) | абитурие<br><u>ДЕШКИН</u><br><u>СЕМЕН</u><br><u>СЕМЕНО</u><br><u>АШКИН</u><br><u>ВСЕВОЛ</u><br><u>ИГОРЕВИЧ</u><br><u>БЕШКИН</u><br><u>ИВАН</u><br><u>ИВАНОВ</u> | B4208/           13/23042.           84208/           13/23041.           64208/           13/23041. | аттестата<br>5<br>5<br>3.6111 | вступите<br>испытания<br>14<br>11<br>11 | целевом<br>прием<br>Да<br>Нет<br>Нет | Достиже<br>0<br>0<br>0 | подачи<br>заявления<br>20.04.2023<br>10:45:28<br>18.04.2023<br>09:34:56<br>18.04.2023<br>09:39:19 | оригиналое<br>документ<br>Да<br>Да<br>Да | очередн<br>Очередн<br>Очередн |

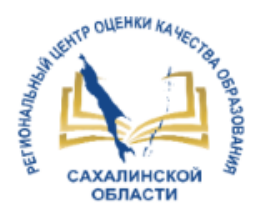

### Построение конкурсного списка

|       |                       |          |                | Выбор  | колонок обрас                    |        |    |
|-------|-----------------------|----------|----------------|--------|----------------------------------|--------|----|
| Выбој | р колонок             |          |                | Скрыть | Специальность/Профессия          | 4      |    |
|       |                       |          |                | Скрыть | ФИО абитуриента                  | •      |    |
|       |                       |          | номер          | Скрыть | Номер                            |        |    |
|       | Музыкал               | 2500040  |                | Скрыть | Ср. балл аттестата               | 10 - I |    |
| 1 🗆   | искусство             | СЕМЕН    | <u>84208/</u>  | Показ  | Адаптированная программа         |        |    |
|       | эстрады<br>(по видам) |          | 113/230        | Показ  | База приема                      |        | р  |
|       | Музыкал               |          |                | Скрыть | Статус                           |        | 1- |
| 2 🗆   | искусство             |          | <u>64208/</u>  | Скрыть | Наличие оригиналов документов    |        |    |
|       | эстрады<br>(по видам) | ИГОРЕВИЧ | <u>113/230</u> | Показ  | Дата подачи заявления            |        |    |
|       | Музыкал               |          |                | Показ  | Баллы за вступительные испытания |        |    |
| 3 🗆   | искусство             | ИВАН     | <u>64208/</u>  | Показ  | Вид/Отрасль                      |        |    |
|       | эстрады<br>(по видам) | ИВАНОВ   | <u>113/230</u> | Показ  | Дата начала приема заявлений     |        |    |
|       |                       |          |                | _      |                                  | *      |    |

Нужные колонки при построении очереди оператор выбирает из списка Выбор колонок (рис.1).

| Перевести в статус                             | Распреде                                | лён                               |                            |                                     |                       |                         |                               | ~                                   | Выполнить   |
|------------------------------------------------|-----------------------------------------|-----------------------------------|----------------------------|-------------------------------------|-----------------------|-------------------------|-------------------------------|-------------------------------------|-------------|
| о III<br>Выбор колонок                         |                                         |                                   |                            |                                     |                       |                         | Пок                           | азать 10                            | - записей   |
| Ф<br>пециал<br>рофессия                        | ФИО<br>абитурие                         | ø<br>Номер                        | Ф<br>Ср. балл<br>аттестата | Баллы за Ф<br>вступите<br>испытания | Ф<br>Целевой<br>прием | Ф<br>Индивид<br>Достиже | Дата 🧖<br>подачи<br>заявления | Наличие Ф<br>оригиналов<br>документ | ø<br>Статус |
| Музыкал…<br>искусство<br>эстрады<br>(по видам) | <u>ДЕШКИН</u><br><u>СЕМЕН</u><br>СЕМЕНО | <u>64208/</u><br><u>113/23042</u> | 5                          | 14                                  | Да                    | 0                       | 20.04.2023<br>10:45:28        | Да                                  | Очередник   |

#### Алгоритм построения конкурсного списка заявлений:

- 1) Выведите колонки:
  - Специальность,
  - ФИО абитуриента,
  - № заявления,
  - Ср. балл аттестата,
  - Баллы за вступительные испытания,
  - Индивидуальные достижения,
  - Целевой прием,
  - Наличие оригинала документа,
  - Статус.
- 2) Установите фильтры:
  - Наличие оригиналов документов,
  - Статус (ПОО).
- 3) Проверьте правильность построения списка.

## Зачисление абитуриента

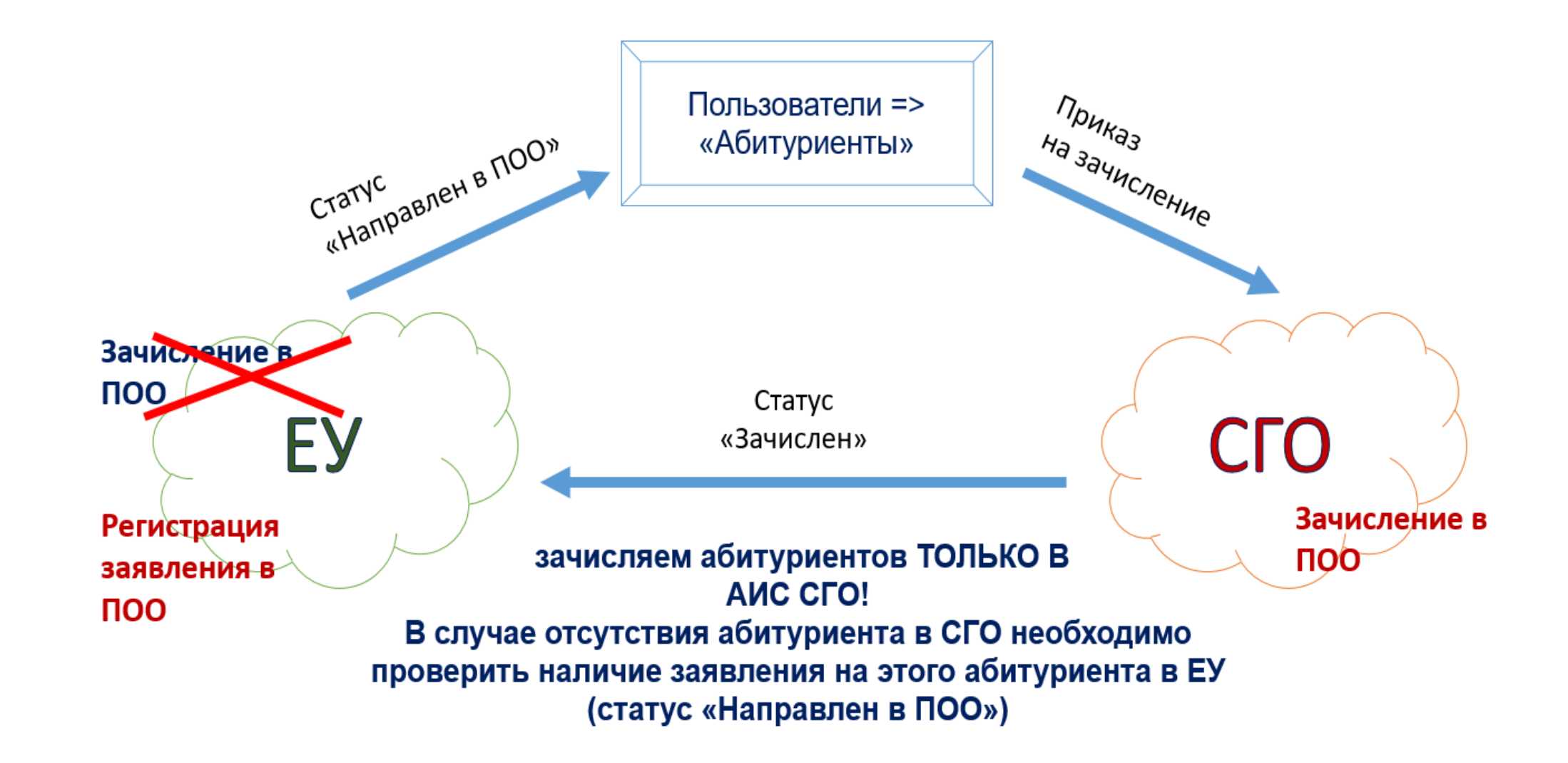

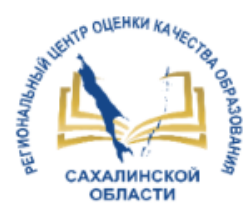

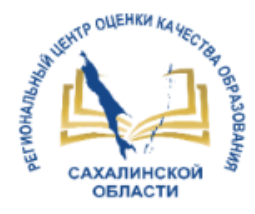

### Зачисление в АИС «Сетевой город. Образование»

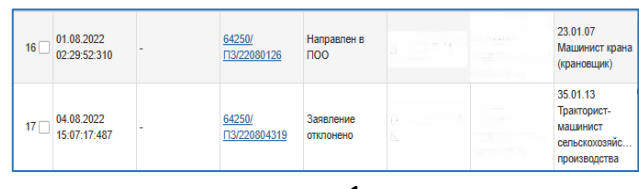

рис.1

| Абитуриенты                                        |                               |                                                                      |
|----------------------------------------------------|-------------------------------|----------------------------------------------------------------------|
| Действия Ф 2022-2023 v - все базы приёма -         | ✓ все специ                   | альности -                                                           |
| ОИФ []                                             | База приёма                   | Специальность                                                        |
|                                                    | Основное общее<br>образование | Машинист крана (крановщик)                                           |
| • • • • • • • • • • • • • • • • • • •              | Среднее общее<br>образование  | Сварщик (ручной и частично<br>механизированной сварки<br>(наплавки)) |
| <ul> <li>Портан в Меросских Максимариче</li> </ul> | Основное общее<br>образование | Сварщик (ручной и частично<br>механизированной сварки<br>(наплавки)) |
| <ul> <li>Сергензина</li> </ul>                     | Среднее общее<br>образование  | Сварщик (ручной и частично<br>механизированной сварки<br>(наплавки)) |
| Динтрий Никонассин                                 | Основное общее<br>образование | Машинист крана (крановщик)                                           |
| <ul> <li>О Александр Богспъезим</li> </ul>         | Основное общее<br>образование | Сварщик (ручной и частично<br>механизированной сварки<br>(наплавки)) |
| П                                                  | Основное общее<br>образование | Машинист крана (крановщик)                                           |
| Bcero 7                                            |                               | Показывать по 15 🕈                                                   |

рис.2

| <u>Действия  Ф 2022-2023</u> ✓ - все базы приёма - | <ul> <li>все специ</li> </ul> | альности - 🗸 Применит                                                |
|----------------------------------------------------|-------------------------------|----------------------------------------------------------------------|
| autonenie a rpynny                                 | База приёма                   | Специальность                                                        |
| 2 Carlor Carlos Carlos                             | Основное общее<br>образование | Машинист крана (крановщик)                                           |
|                                                    | Среднее общее<br>образование  | Сварщик (ручной и частично<br>механизированной сварки<br>(наплавки)) |
| Политически водина                                 | Основное общее<br>образование | Сварщик (ручной и частично<br>механизированной сварки<br>(наплавки)) |
| I разве Дострой Сергеерин                          | Среднее общее<br>образование  | Сварщик (ручной и частично<br>механизированной сварки<br>(наплавки)) |
| 🛛 1                                                | Основное общее<br>образование | Машинист крана (крановщик)                                           |
|                                                    | Основное общее<br>образование | Сварщик (ручной и частично<br>механизированной сварки<br>(наплавки)) |
| Полодина Граго рий Олеговани                       | Основное общее<br>образование | Машинист крана (крановщик)                                           |
| Boero 7                                            |                               | Показывать по 15                                                     |

Заявление попадает раздел В Абитуриенты в АИС «Сетевой город» только при доведении заявления до статуса «Направлен ПОО» «Требуются или R оригиналы документов».

Список абитуриентов в АИС «Сетевой город» после присвоения правильных статусов в АИС «Е-услуги»

Для зачисления на обучение остается распределить абитуриента в нужную группу

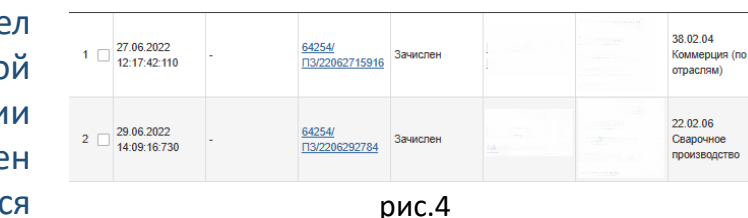

История C Обновить Дата и время Ответотвенный Дейотри Комментари 12.09.2022 SYSTEM S. Изменение Статус, изменение: Заявление 16:41 Старое значение: Требуются оригиналы документов 64401/ S FI3/220623488 Новое значение: Зачислен При переводе в статус выполнены следующие действия: зачислено в CFO. Fpynna/ Зациспение Класс: Приказ 600-у от 16.08.2022 Инициатор зачисления

В «АИС «Е-Услуги» статус автоматически поменяется на Зачислен

Номер и дата приказа из Сетевого города отобразится истории В заявления в АИС «Е-услуги»

рис.5

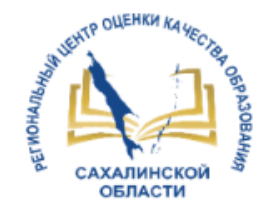

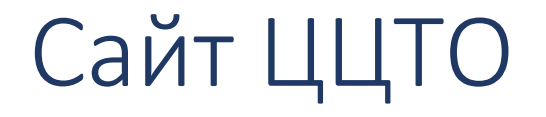

### http://ct.rcoko65.ru/

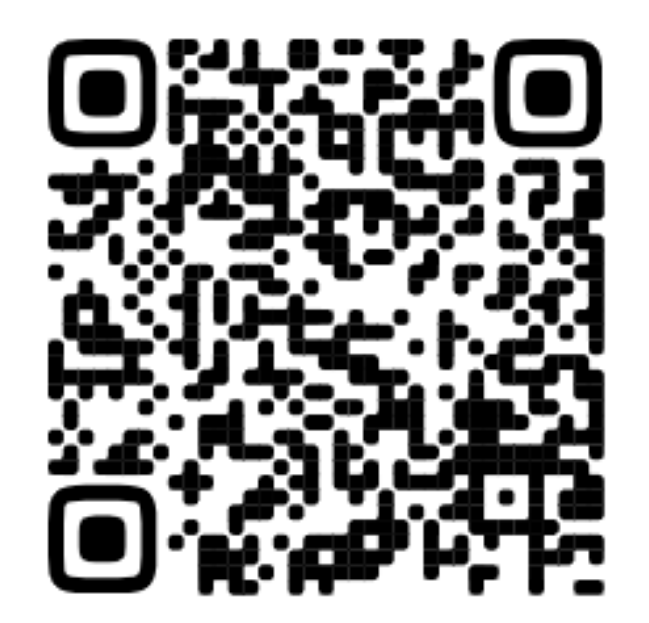

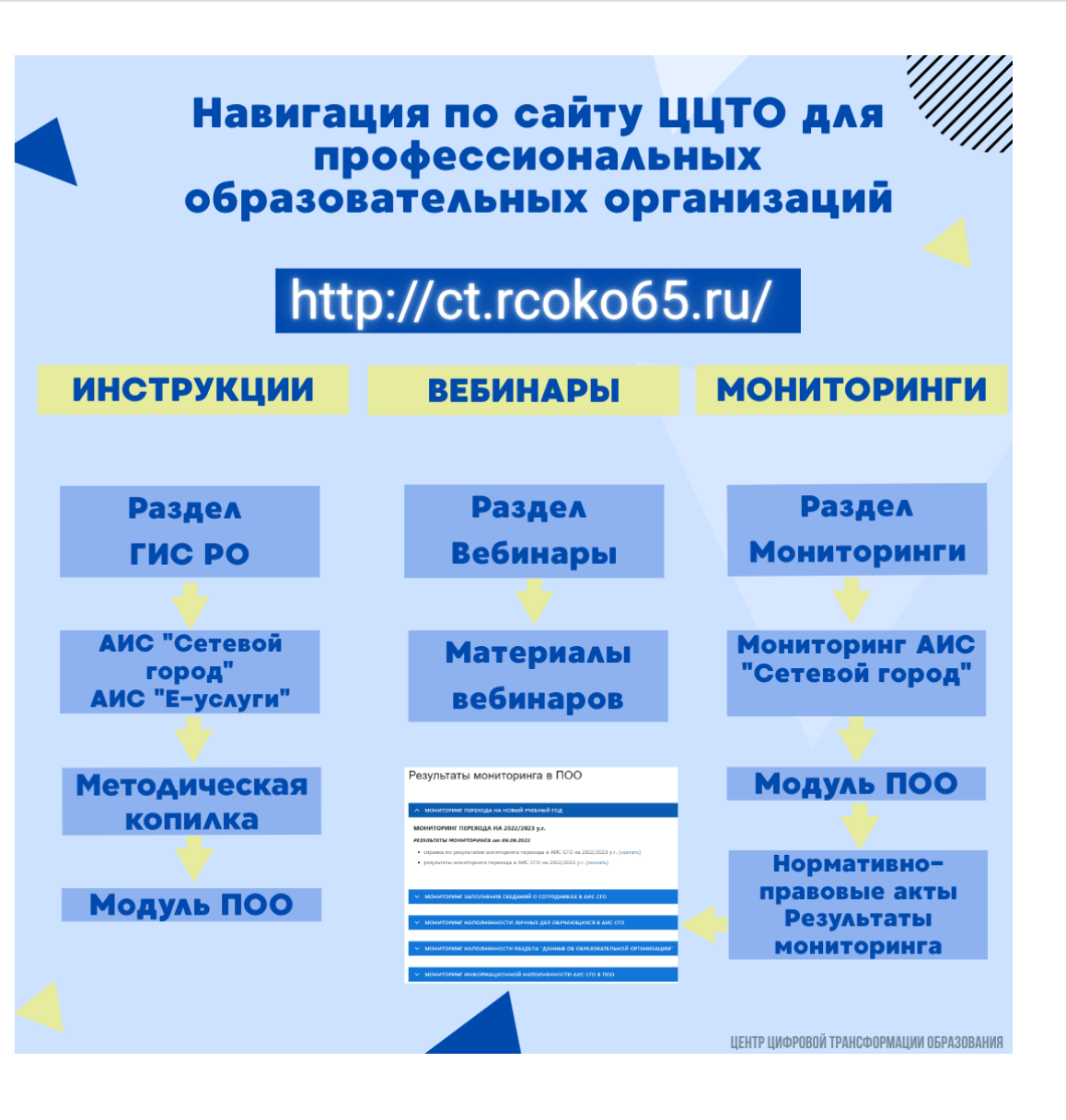

ГБУ «Региональный центр оценки качества образования Сахалинской области» ЦЕНТР ЦИФРОВОЙ ТРАНСФОРМАЦИИ ОБРАЗОВАНИЯ

## http://ct.rcoko65.ru/

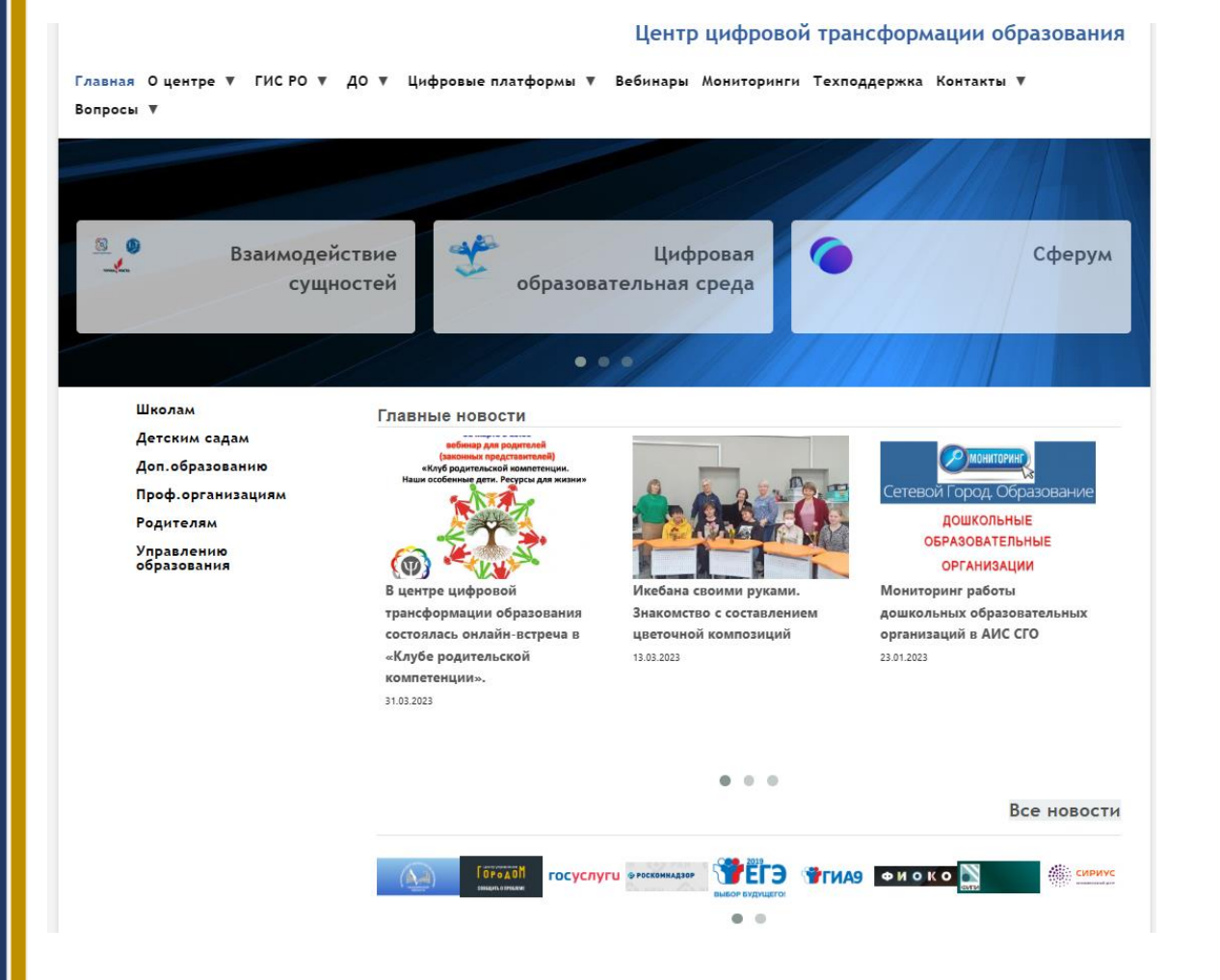

# E-mail: mr.tsdo@mail.ru Контакты:

Корниенко Светлана Анатольевна тел. 55-61-68 (доб. 504#)

Огилько Анастасия Владимировна тел. 55-62-06 (доб.516#)

Добрыдень Татьяна Константиновна тел. 55-62-06 (доб.510#)